### JPK — Dodaj kody JPK\_V7

**JPK – Dodaj kody JPK\_V7** – po wybraniu tej operacji otwierane jest okno z listą kodów towarowych oraz procedur dla plików JPK\_V7:

| • | Dodawanie kodów JPK_V7 − □ × |                                                                                                    |  |  |  |  |  |  |
|---|------------------------------|----------------------------------------------------------------------------------------------------|--|--|--|--|--|--|
| F | Rodzaj 🔺                     |                                                                                                    |  |  |  |  |  |  |
|   | Kod                          | Opis                                                                                                    |  |  |  |  |  |  |
| × | RBC                          |                                                                                                    |  |  |  |  |  |  |
|   | ▲ Rodzaj: Kod towarowy       |                                                                                                    |  |  |  |  |  |  |
|   | GTU_01                       | dostawa napojów alkoholowych – alkoholu etylowego, piwa, wina, napojów fermentowanych i wyrobów pośrednich, w rozumieniu przepisów o poda         |  |  |  |  |  |  |
|   | ] GTU_02                     | dostawa towarów, o których mowa w art. 103 ust. 5aa ustawy                                                                                        |  |  |  |  |  |  |
|   | GTU_03                       | dostawa oleju opałowego w rozumieniu przepisów o podatku akcyzowym oraz olejów smarowych, pozostałych olejów o kodach CN od 2710 19 71 d          |  |  |  |  |  |  |
|   | GTU_04                       | dostawa wyrobów tytoniowych, suszu tytoniowego, płynu do papierosów elektronicznych i wyrobów nowatorskich, w rozumieniu przepisów o podat        |  |  |  |  |  |  |
|   | GTU_05                       | dostawa odpadów – wyłącznie określonych w poz. 79–91 załącznika nr 15 do ustawy                                                                   |  |  |  |  |  |  |
|   | GTU_06                       | dostawa urządzeń elektronicznych oraz części i materiałów do nich, wyłącznie określonych w poz. 7–9, 59–63, 65, 66, 69 i 94–96 załącznika nr 15 d |  |  |  |  |  |  |
|   | GTU_07                       | dostawa pojazdów oraz części samochodowych o kodach wyłącznie CN 8701–8708 oraz CN 8708 10                                                        |  |  |  |  |  |  |
|   | GTU_08                       | dostawa metali szlachetnych oraz nieszlachetnych – wyłącznie określonych w poz. 1–3 załącznika nr 12 do ustawy oraz w poz. 12–25, 33–40, 45, 4    |  |  |  |  |  |  |
|   | GTU_09                       | dostawa leków oraz wyrobów medycznych – produktów leczniczych, środków spożywczych specjalnego przeznaczenia żywieniowego oraz wyrobów            |  |  |  |  |  |  |
| F | GTU 10                       | doctawa budyoków, budowli i gruptów                                                                                                    |  |  |  |  |  |  |
|   |                              |                                                                                                    |  |  |  |  |  |  |
|   |                              | Dodaj kody JPK_V7                                                                                                    |  |  |  |  |  |  |

Seryjne dodawanie kodów JPK\_V7

Po zaznaczeniu wybranych kodów i kliknięciu na przycisk **Dodaj** kody JPK\_V7 zostaną one przypisane do kartotek zaznaczonych na liście kontrahentów i będą przenoszone na dokumenty dla tych kontrahentów.

#### Zaktualizuj dane z GUS/VIES

Dla zaznaczonych kontrahentów następuje weryfikacja czy numer NIP znajduje się w bazie REGON lub VIES. Jeżeli na karcie kontrahenta wybrany jest prefiks odpowiadający krajowi członkowskiemu UE, wówczas uruchamiane jest sprawdzanie w bazie VIES i pojawia się informacja o statusie VAT kontrahenta. W przypadku kiedy kontrahent ma wybrany prefiks PL lub wprowadzony numer NIP bez prefiksu, wówczas uruchamiane jest sprawdzenie w rejestrze REGON i jeśli numer VAT jest aktywny następuje aktualizacja danych na karcie kontrahenta (nadpisanie danych).

#### Dodaj/zmień/usuń atrybut

Dodaj/ zmień/ usuń atrybut – opcja "Dodaj atrybut" umożliwia dopisanie atrybutu wraz z uzupełnioną wartością na zakładkę [Atrybuty] na kartach wszystkich zaznaczonych kontrahentów, opcja Zmień atrybut, pozwala na aktualizację wartości atrybutu przypisanego na formularzach wskazanych kontrahentów, natomiast opcja "Usuń atrybut" usunie z kart kontrahentów wszystkie atrybuty o wskazanym kodzie.

| ) <u>D</u> odaj atrył | out 💿 <u>Z</u> mień atrybut 🔿 <u>U</u> su | ń atrybut |    |
|-----------------------|-------------------------------------------|-----------|----|
| Atrybut:              | KLUCZOWY 👻                                |           |    |
| ormat:                | tekst 👻                                   |           |    |
| Vartość:              | Tak                                       | ~         | ř. |

Parametry seryjnego dodawania/usuwania atrybutu kontrahentów

## Zmień schemat windykacji

**Zmień schemat windykacji** – dla zaznaczonych na liście kontrahentów można ustawić schemat windykacji należności spośród zdefiniowanych uprzednio w module *CRM Plus w* menu *CRM/ Schematy windykacji*.

Zaakceptowanie pustego pola w oknie seryjnego schematu windykacji będzie skutkowało usunięciem schematów windykacji dla zaznaczonych kontrahentów. Szczegóły odnośnie realizacji schematu windykacji są dostępne <u>tutaj.</u>

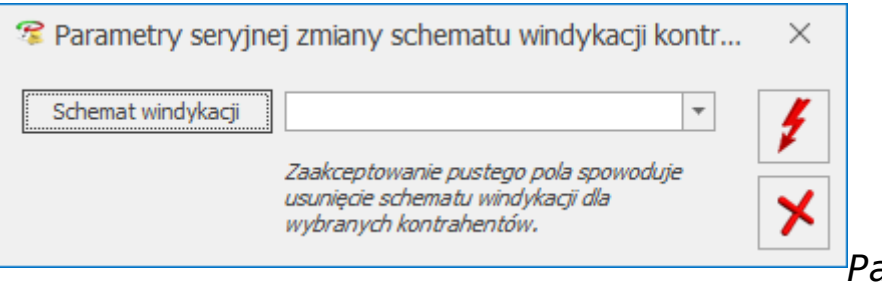

Parametry seryjnej

zmiany schematu windykacji

Funkcja jest dostępna również pod prawym przyciskiem myszy na liście kontrahentów w operacjach seryjnych.

Na liście kontrahentów w kolumnach opcjonalnie wyświetlanych na liście są do wyboru: *Windykacja – schemat, Windykacja email* (zawiera adres e-mail kontrahenta uzupełniony w sekcji *Windykacja*), *Windykacja telefon SMS*.

### Zmień kategorię sprzedaży/zakupu

**Zmień kategorię sprzedaży/zakupu** – po zaznaczeniu wybranych parametrów użytkownik może usunąć, przypisać nową lub zmienić

dotychczasową kategorię dla wybranych kontrahentów.

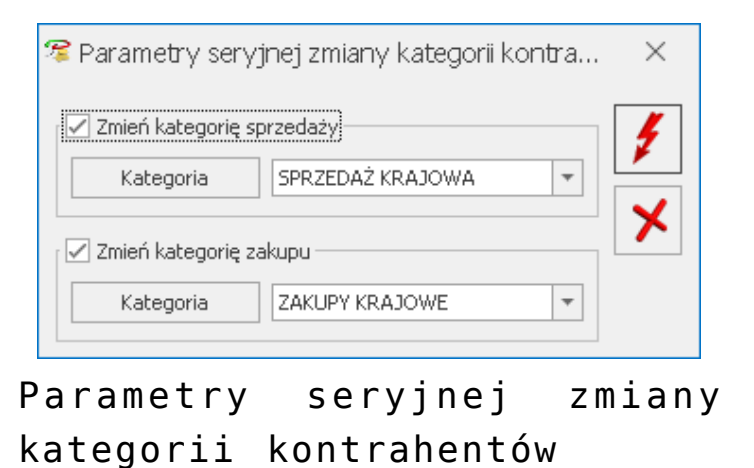

# Zmień warunki płatności

Zmień warunki płatności – funkcja umożliwia ustawienie parametrów na formularzu kontrahenta na zakładce [Płatności] odpowiednio w polach: Forma płatności, Domyślna waluta, Termin płatności (zaznaczenie/odznaczenie parametru oraz ustalenie ilości dni dla terminu płatności), Maksymalna zwłoka, zaznaczenie/odznaczenie parametru Nie rozliczaj płatności jak również zaznaczenie/odznaczenie parametru Mechanizm podzielonej płatności.

| $^{st}$ Parametry seryjnej zmiany warunków płatności $	imes$                            |                                                  |          |  |  |  |  |
|-----------------------------------------------------------------------------------------|--------------------------------------------------|----------|--|--|--|--|
| Zmień formę płatności<br>Forma płatności:                                               | przelew 🔻                                        | 1        |  |  |  |  |
| Zmień walutę<br>Domyślna waluta:                                                        | PLN v                                            | <b>×</b> |  |  |  |  |
| Zmień termin płatności –                                                                | ✓ Zmień ilość dni terminu<br>Ilość dni: 10 dni ★ | ]        |  |  |  |  |
| <b>Zmień termin maksymalnej z</b><br>Maksymalna zwłoka:                                 | włoki 0 dni 📥                                    | ]        |  |  |  |  |
| <ul> <li>☐ Zmień ustawienie parametru</li> <li>✓ Nie rozliczaj płatności</li> </ul>     |                                                  |          |  |  |  |  |
| <ul> <li>Zmień ustawienie parametru</li> <li>Mechanizm podzielonej płatności</li> </ul> |                                                  |          |  |  |  |  |
|                                                                                         |                                                  |          |  |  |  |  |

Parametry seryjnej zmiany warunków płatności kontrahentów

### Zmień opiekuna

**Zmień opiekuna** – dla zaznaczonych na liście kontrahentów można ustawić bądź usunąć przypisanego opiekuna.

| 🥫 Parametry seryjnej zmiany | Parametry seryjnej zmiany opiekuna kontrahentów |          |  |  |
|-----------------------------|-------------------------------------------------|----------|--|--|
| 💽 Ustaw opiekuna)           | 🔿 Usuń opiekuna                                 | 4        |  |  |
| Operator 🔻 ADMIN            |                                                 | <b>×</b> |  |  |

Parametry seryjnej zmiany opiekuna